# Neuerungen in Office XP

Seminar für Trainerinnen und Trainer im WIFI Niederösterreich; St. Pölten, 18. – 19.09.2001 Mag. Christian Zahler

### Inhaltsübersicht

- 1 Office XP (Office 2002, Office 10)
- 2 Word 2002
- 3 Excel 2002
- 4 Powerpoint 2002

### 1 Office XP (Office 2002, Office 10)

#### Software-Voraussetzungen

- Windows 98 aufwärts
- Ab Windows NT 4.0 aufwärts Office XP soll im Gegensatz zu Office 2000 auf derselben Hardware schneller laufen.

#### Neuerungen in Office XP

- Aufgabenbereiche: Weniger Arbeitsschritte für viele Aktionen
- SmartTags: http://www.officesmarttags.com
- Verbesserte Sicherheit (Schutzfunktionen auch für Powerpoint) und Stabilität

Generell muss aber bemerkt werden, dass für das optimale Ausnützen der neuen Features mindestens ein 19 Zoll-Monitor empfohlen wird!

#### Office-Zwischenablage

Ist nun ein Arbeitsbereich. Zwischenablage mit 24 (statt 12) Einträgen

|                              |                                | A      |
|------------------------------|--------------------------------|--------|
| Jän Feb<br>1420 142<br>Huber | Mär Maier 141<br>21 Berger 123 | 968    |
| Jm diesen Auf                | gabenbereich                   | später |

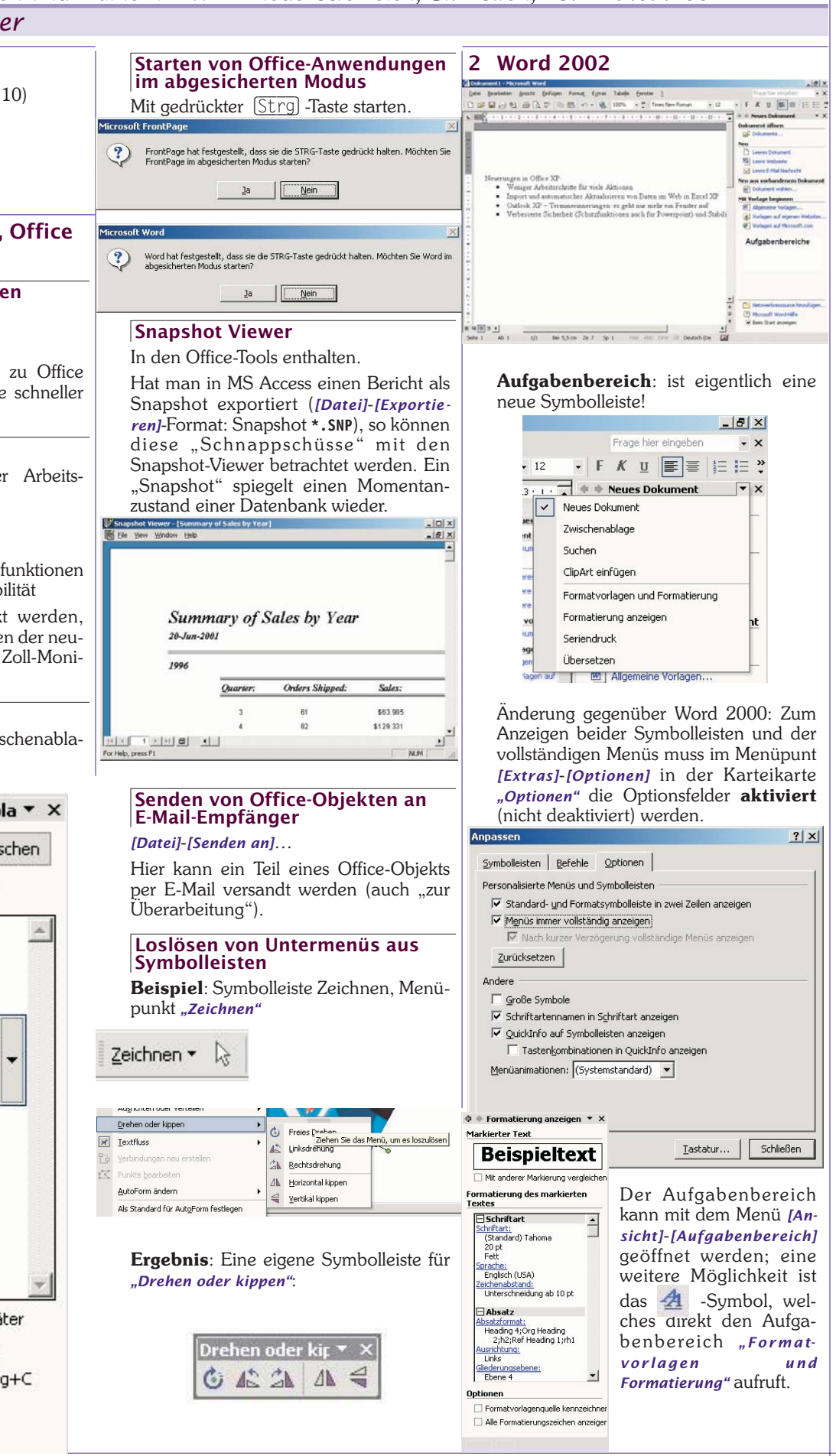

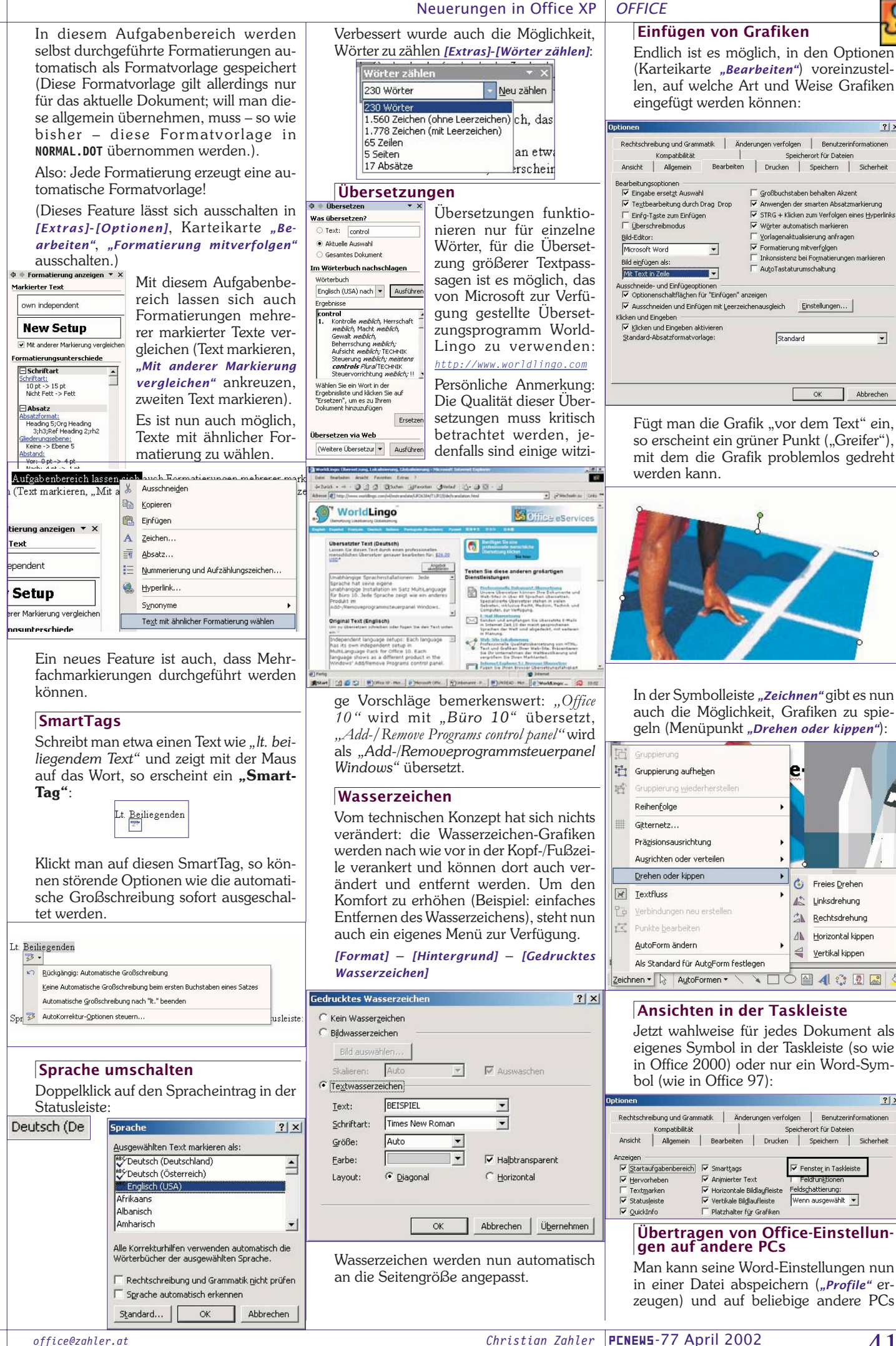

? ×

? ×

•

| OFFICE                                                                                                    | Neuerungen in Office XP                                                                                                    |                                                                                                    |  |
|----------------------------------------------------------------------------------------------------|----------------------------------------------------------------------------------------------------|----------------------------------------------------------------------------------------------------|--|
| Witcosoft Office Swe My Settings Wizard         Witcosoft Office Swe My Settings Wizard         Witcosoft Office Tools         Autostart         Autostart         Autostart         Microsoft Office Tools         Autostart         Microsoft Office Tools         Autostart         Microsoft Office Tools         Microsoft Office Tools         Microsoft Office Tools         Microsoft Office Tools         Microsoft Office Tools         Microsoft Office Tools         Microsoft Office Tools         Microsoft Office Tools         Microsoft Office Tools         Microsoft Office Tools         Microsoft Collip Organizer         Microsoft Access         Microsoft Coulook         Microsoft Coulook         Microsoft ProntPage         Microsoft Outlook         Microsoft Office Shortcut Bar         Microsoft Word         Microsoft Office Stard         Save My Settings Wizard                                                                                                    | Seinenduck     Seinenduck     S | Wiederherstellung von Dokumen-<br>ten         Image: State of the state of the st |  |
| Welcome to the Save My Settings Wizard           - This wizard lets you pack up your Microsoft Office specific settings. These settings can be saved to a file or the Web. You can later restore your saved settings to this machine or another machine.           - Defore proceeding, please exit any Office applications that are running.                                                                                                    | OK Abbrechen                                                                                                    | tras]- <i>[Anderungen nachverfolgen]</i> , so wird<br>jede Änderung im Dokument deutlich ge-<br>kennzeichnet.                                                                                                    |  |
| Click Next to continue.                                                                                                    | Zun Sortieren der Klase klichen Sie auf die entsprechende Spaltenüberschrift. Um nach bestimmten<br>Kontrolikastichen oder Schaftlächen können Sie Empfänger zum Seriendruck hinzufügen oder löschen.<br>Empfängerigteite:<br>▼ CompanyName ▼ Address ▼ City ▼ PostalCode ▼ Country ▼ ▲<br>Ø Anfrads Futterkiste:<br>Cobere Str. 57. Berlin 12200<br>Ang Trujljo Emper Avda. de Ia Metscu 05021 Metsico (S) ≦                                                                                                    | ps: Each language has its own independent setup in<br>Qahows as a different product in the Windows' AddRemore<br>with other LPK CDs and Office_10: MultiLanguage Pack                                                                                                    |  |
| Belp       Cancel       Cancel       Entrition         If Microsoft Office Save My Settings Wizord       Image: Cancel       Image: Cancel       Image: Cancel         Save or Restore Settings       Image: Cancel       Image: Cancel       Image: Cancel       Image: Cancel       Image: Cancel         You can either save your Microsoft Office settings from this machine or restore previously saved settings to this machine.       Image: Cancel       Image: Cancel       Image: C | W Anono Moreno T       Mataderos       Pesco       (5)         W Around the form       120 Hanov       Luké       (5)       (1)         W Berglunds snabbly       Beurg South Hanov       Luké       (5)       (1)         Blauer South Enion       24, place H       Strast       (5)       Germany       0621         Bloud South Enion       24, place H       Strast       (5)       Germany       0621         Bidd Conde price of His       24, place H       Strast       (7)       France       88.6         Bidd Conde price of His       Strast       Strast       Total       Strast       (7)       (7)         Bidd Conde price of His       Strast       Strast       Total       Strast       (7)       (7)       (7)         Bidd Conde price of His       Strast       Intervention       12, rue des       Total       (7)       (7)       (7)         Bidd Conde price of His       Strast       Total       (7)       (7)       (7)       (7)       (7)       (7)       (7)       (7)       (7)       (7)       (7)       (7)       (7)       (7)       (7)       (7)       (7)       (7)       (7)       (7)       (7) <th>Systemsteuerung – Ländereinstellungen –<br/>Karteikarte "Eingabe" (wird mit Office XP<br/>mitgeliefert) - Change<br/>Ländereinstellungen ?X<br/>Allgemein Zahlen Währung Uhrzeit Datum Eingabe<br/>Input Languages and Methods<br/>Click Change to add, remove or modify your installed input<br/>languages and methods.<br/>Change</th>                                                                                                    | Systemsteuerung – Ländereinstellungen –<br>Karteikarte "Eingabe" (wird mit Office XP<br>mitgeliefert) - Change<br>Ländereinstellungen ?X<br>Allgemein Zahlen Währung Uhrzeit Datum Eingabe<br>Input Languages and Methods<br>Click Change to add, remove or modify your installed input<br>languages and methods.<br>Change                                                                                                    |  |
| Holp         Concel         < Book                                                                                                    | Sehr geehrte Damen und H▼       Vorschau       Sehr geehrte(r) Herr Fürbas,       Felder wählen       OK     Abbrechen                                                                                                    |                                                                                                    |  |
| Choose to Save to the Web or to a File      You can save your Microsoft Office settings from this machine either to the Web or to a file.      Sove the settings to the Web     Microsoft Office uses a source connection for data transfer and stores your data on a     secure Web server. Click the Details button for more information.      Serve the settings to a File     [Ci]Dokumente and EndekungenjAdministrator/Eigene Dateien/New Settings File.OPS     Dowse                                                                                                    | Adressblock einfügen     ?       Adresselemente festlegen       Impfängernamen in diesem Format einfügen:       Roland       Roland G, Fürbas Jr.       Herr Roland Grübas Jr.                                                                                                    |                                                                                                    |  |
|                                                                                                    | Herr Roland Q. Fürbas Jr.<br>Herr Roland Fürbas Jr.                                                                                                    | OK Abbrechen Ubernehmen                                                                                                    |  |
| Aufgabenbereich "Seriendruck"<br>Der Seriendruck-Assistent existiert in<br>Office XP nicht mehr. Stattdessen gibt es<br>den Aufgabenbereich "Seriendruck", über                                                                                                    | C Land/Region nie in Adresse einfügen C Immer Land/Region in die Adresse einfügen C Land/Region nur dann einfügen, wenn anders als: Vorschau Herr Roland Fürbas 3r. Morgenstern Gesundkost Herr Roland Fürbas 3r.                                                                                                    | <ul> <li>Show the Language bar on the desktop</li> <li>Show the Language bar as transparent when inactive</li> <li>Show additional Language bar icons in the Notification area</li> <li>Show text Jabels on the Language bar</li> </ul>                                                                                                    |  |
| den in 6 Schriften ein Serienbrief erstellt<br>werden kann.<br>Will man allerdings Bedingungsfelder<br>(Wenn – dann – sonst) verwenden, so<br>muss – wie bisher – die Symbolleiste                                                                                                    | Felder wählen     OK     Abbrechen                                                                                                    | Damit wird der <i>"Language Bar"</i> angezeigt,<br>mit dessen Hilfe es möglich ist, Hand-<br>zeichnungen einzufügen:                                                                                                    |  |
| [Extras] – [Briefe und Sendungen] –<br>[Seriendruck-Symbolleiste einblenden]<br>Es ist auch ein Seriendruck in E-Mails<br>möglich (Elektronische Sendung)                                                                                                    |                                                                                                    | Deutsch (Deutschland) ☆Correction ♂Drawing Pad ?<br>In der englischen Spracheinstellung gibt<br>es auch Handschrifterkennung mit dem<br>"Writing Pad".<br>@Englich (USA) ∢Correction ≷Mander @Programme &Handentrg ∵Witing Pad ?) :                                                                                                    |  |
|                                                                                                    |                                                                                                    | Unter " <i>Handwriting"</i> kann auch eine Bild-<br>schirmtastatur eingeblendet werden,                                                                                                    |  |
| 42 PENEWS-77 April 2002                                                                                                    | Christian Zahler                                                                                                    | office@zahler.at                                                                                                    |  |

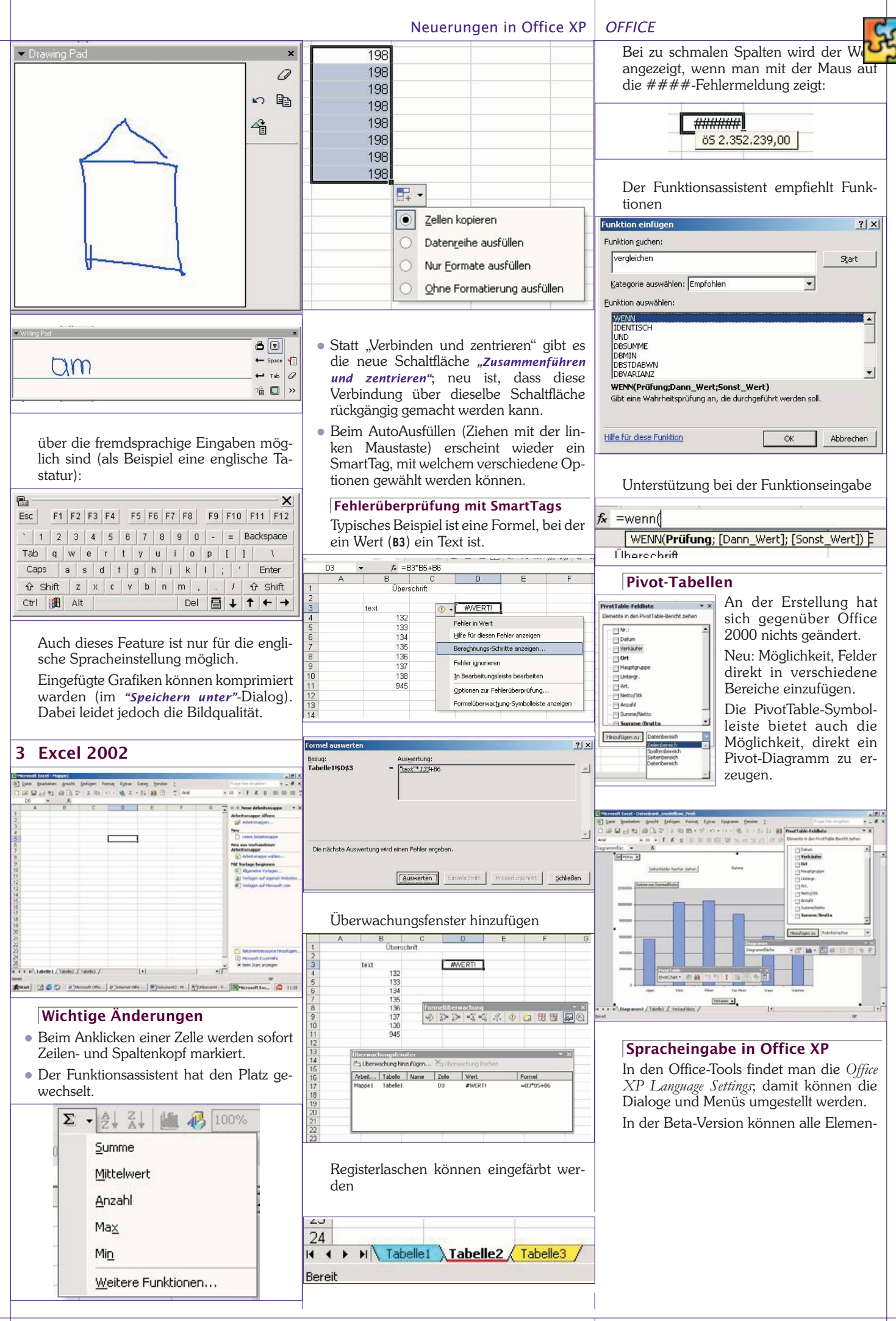

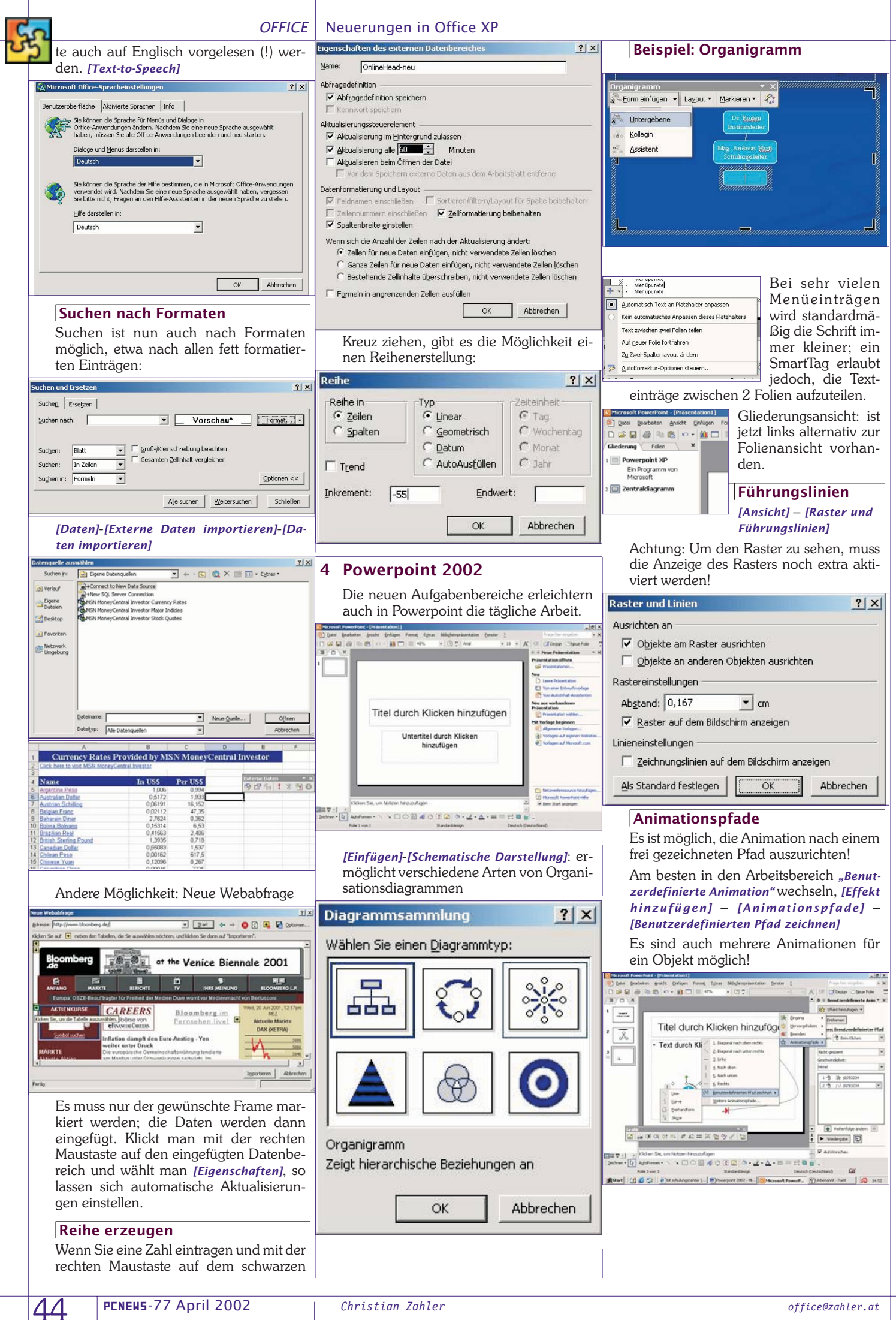

PENEWS-77 April 2002

#### Entwurfsvorlagen

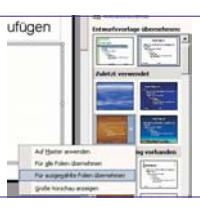

Es können auch mehrere Entwurfsvorlagen einer einzigen Präsentation zugeordnet werden (dazu müssen die entsprechenden Folien allerdings in der linken Spalte markiert werden).

#### Seitenansicht

Neu in Powerpoint ist die Seitenansicht [Datei] - [Seitenansicht], auf der auch Handzettel und Notizenseiten eingeblendet werden können:

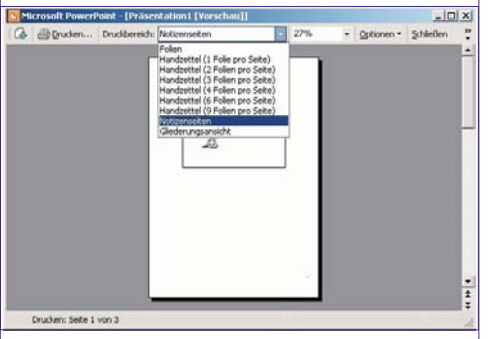

#### Speichern von Powerpoint-Objekten als Grafiken

Es ist möglich, erstellte Grafiken als eigene Grafikdatei zu speichern.

#### Sicherheitseinstellungen

Neu sind auch die Sicherheitseinstellungen für Powerpoint:

- Vergabe eines Kennworts
- Verschiedene Möglichkeiten der Verschlüsselung

| tionen                                               |                                                |                                          | E              |
|------------------------------------------------------|------------------------------------------------|------------------------------------------|----------------|
| Ansicht  <br>Speichern                               | Allgemein  <br>Sicherheit                      | Bearbeiten Dru<br>Rechtschreibung und Fr | ucken<br>ormat |
| Dateiverschlüsselu                                   | ngseinstellungen für (                         | dieses Dokument                          |                |
| Kenn <u>w</u> ort zum Öl                             | ffnen:                                         | Erweitert                                | .              |
| Dateifreigabeeinsti                                  | ellungen für dieses Do                         | okument                                  |                |
| Kennwort zum Är                                      | ndern:                                         |                                          |                |
| Digitale Signatu                                     | uren                                           |                                          |                |
| öicherheitsoptionei                                  | n                                              |                                          |                |
| Eersönliche II                                       | nformationen aus die:                          | ser Datei beim Speichern entfe           | rnen           |
| Makrosicherheit —                                    |                                                |                                          |                |
| und geben Sie di<br>an.                              | e Namen vertrauter M                           | fakroentwickler                          | bbrech         |
|                                                      |                                                |                                          | bbrec          |
|                                                      | <i>c</i>                                       |                                          |                |
| Klick au                                             | ıf " <b>Erweitert</b>                          |                                          |                |
| Klick au                                             | เf "Erweitert                                  |                                          |                |
| Klick au<br>rschlüsselungsty<br>ählen Sie einen Vers | lf <b>"Erweitert</b><br>p<br>schlüsselungstyp: |                                          |                |

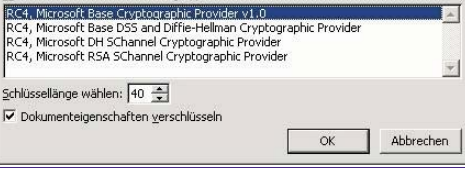

#### Master

Es ist nun möglich, mehrere Master-Folien anzulegen.

.net-Framework

Eindrücke vom Clubtreffen Franz Fiala

Motiviert durch den sehr anschaulichen Vortrag von Werner Illsinger über die neue .net ("Dot-Net") - Entwicklungsumgebung von Microsoft, habe ich den kostenlosen Download (ca. 130 MB) des kompletten Pakets in Angriff genommen und möchte meine bisherigen Erfahrungen bekannt geben:

Bemerkenswert ist die Funktionsverwandschaft zu Java; gewisse Nachteile von Java, wie zum Beispiel Performance-Probleme, werden durch Kompilierung auf Maschinenkode umgangen.

Das Framework benutzt eine einheitliche Bibliothek, sodass man mit identischen Datentypen in jeder Sprache rechnen kann, ebenso natürlich mit identischem Verhalten der Funktionen aber auch mit derselben Performance der einzelnen Compiler. Geschwindigkeitsnachteile von Visual-Basic gehören der Vergangenheit an

Der zuerst generierte Kode ist ein Hilfsassemblerkode (Zwischenkode), der beim ersten Aufruf des Programms in ein lauffähiges Programm der jeweiligen Plattform übersetzt wird und danach als Maschinenprogramm abläuft und nicht mehr interpretiert wird.

Nur mehr eine Bibliothek für viele Target-Systeme: man entwickelt mit derselben Plattform für PCs aber auch für die Pocket-Systeme.

Mit denselben Werkzeugen können Programme für den Desktop und für Internet-Anwendungen erstellt werden.

Internet-Entwickler können insofern aufatmen als die schwierigen Anpassungen an verschiedene Browsertypen durch das Framework übernommen werden. Man wünscht sich ein beliebiges HTML-Element, das Programm bestimmt den Browsertyp und generiert den passenden Kode. HTML-Kodierung ist Vergangenheit.

#### **Kostenlose Version**, ideal für Unterrichtszwecke

Die kostenlose Version umfasst die Kommandozeilen-Versionen der Compiler, das komplette Handbuch mit zahlreichen Beispielen und ist ca. 130 MB groß.

http://msdn.microsoft.com/downloads/defaul t.asp?url=/downloads/sample.asp?url=/msdnfiles/027/000/976/msdncompositedoc.xml&fra me=true

Systematisches Finden:

#### http://msdn.microsoft.com/downloads/

-> Software Development Kits -> .net Framework SDK

Das Framework kann sowohl auf Workstations als auch am Server installiert werden. Derzeit ist die englische Version

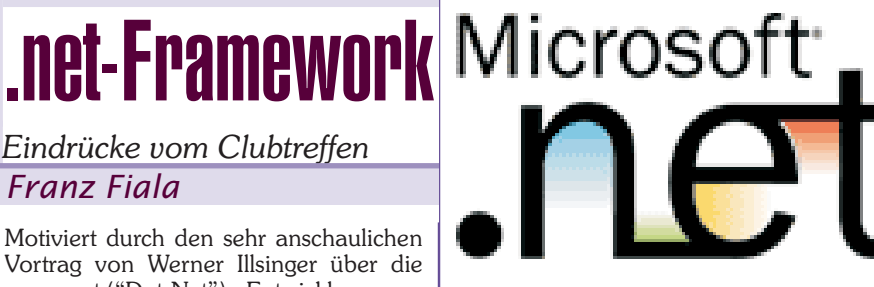

PROGRAMMIEREN

## Framework SDK

verfügbar, die internationalen Varianten sind in Vorbereitung.

Die Installation ist einfach und erfordert bei Windows-XP nur diese eine Datei. Ich habe Windows 2000 installiert und musste noch zusätzlich vorher die aktuelle Version von MCAD 2.7 installieren:

1101

http://www.microsoft.com/data/download\_270 RTM.htm

#### "Hello World" mal 4

| Das .net-Framework umfasst 4 Compiler                   |        |
|---------------------------------------------------------|--------|
| C/C++, $C#$ , Visual Basic, Jscript; viele              |        |
| weitere Sprachen werden bereits von an-                 |        |
| deren Herstellern angeboten oder wer-                   |        |
| den entwickelt.                                         | 00     |
| // C/C++<br>#include <stdio.h></stdio.h>                |        |
| void main() {                                           |        |
| printf("Hello");                                        |        |
| 1                                                       |        |
| ' Visual Basic.                                         |        |
| Module Hello                                            |        |
| Sub Main()<br>MsqBox("Hello World!")                    | 1:     |
| End Sub                                                 | 1(     |
| End Module                                              | 0.     |
| // C#                                                   |        |
| public class Hello1                                     |        |
| {     public static void Main()                         | $\cap$ |
| {                                                       | 1      |
| <pre>System.Console.WriteLine("Hello, World!"); }</pre> |        |
| }                                                       |        |
|                                                         |        |
| // JSCript.<br>print("Hello World!")•                   |        |
|                                                         |        |
| stenlose Entwicklungsumge-                              | 00     |
| bung                                                    |        |
| Example a single $c \#/\Lambda SP$ Editor also          |        |
| Open Source                                             | 01     |
| http://www.icsharpcode.net/OpenSource/SD/d              | 01     |
| efault.asp                                              |        |
|                                                         | 0(     |
| r Benutzer von home.ccc.at                              | 10     |
| und home.pcc.ac und                                     | 1#     |
| pcnews.at                                               | 06     |
| Wir haben das net-Framework bereits                     | 0      |
| auf allen Servern installiert, es kann be-              | 1 1    |
| nutzt werden; über das Wie werden wir                   | p su   |
| laufend berichten.                                      | 1      |
|                                                         | 10     |

http://msdn.microsoft.com/

Ко

Fü